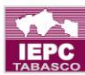

Instituto Electoral y de Participación Ciudadana de Tabasco "Tu participación, es nuestro compromiso

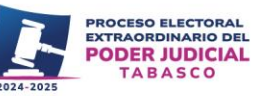

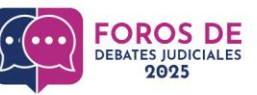

# **ANEXO 2**

# MANUAL DE USUARIO PARA PLATAFORMA <u>WETRANSFER</u>

C. Eusebio Castillo No. 747, Col. Centro C.P.86000, Villahermosa, Tabasco.
(993) 358 1000 ext. 1017 ó 1024

Página 1|4

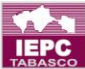

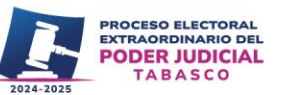

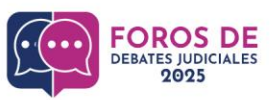

### WeTransfer

WeTransfer es una plataforma Online que está basada en la nube y diseñada para transferir gratuitamente diferentes tipos de archivos (hasta de 2 GB gratis o más de 200 GB en versión de pago) a otros usuarios en Internet.

Su uso es muy sencillo y cada vez más frecuente, sobre todo porque permite enviar archivos muy grandes o pesados de una forma muy cómoda, fácil y 100% efectiva.

Además, el servicio permite enviar los elementos seleccionados, tanto a una persona como a varias, únicamente a través de tu correo electrónico, en versión gratuita permite un máximo de 20 destinatarios.

### Comprimir archivo

https://wetransfer.com (hacer clic en el siguiente link)

1. Nos mostrará la siguiente pantalla dar clic en Aceptar todo/Acepto.

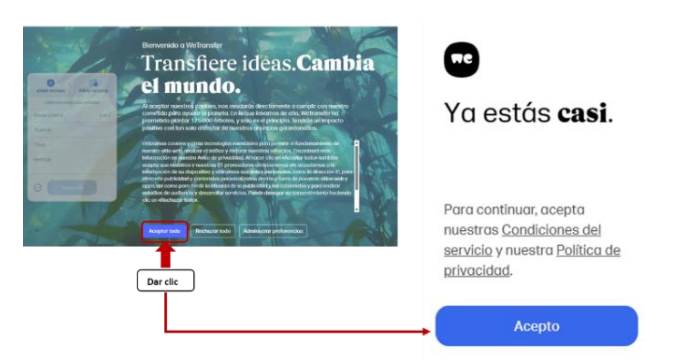

 Añadir el archivo a reducir, ubicar en botón azul con signo más/ Añadir archivo/ ubicar carpeta donde está almacenado la información/ ubicar el botón de abrir dar clic.

| Dar clic.           |                 | 📀 Abrir                   |                                               |                       |                |            | >   |
|---------------------|-----------------|---------------------------|-----------------------------------------------|-----------------------|----------------|------------|-----|
| -                   |                 | < → × ↑ 📮                 | ROSA VAZQUEZ > Prueba Video                   | ×                     | C Buscar en Pr | ueba Video | ٩,  |
| <b>()</b>           | 0               | Organizar 👻 Nueva carpeta |                                               |                       | ≡ • □          | 0          |     |
| ňadir archivos      | Añadir carpetas | Nueva carpeta             | Nombre                                        | Fecha de modificación | Tipo           | Tamaño     |     |
|                     |                 | eleccion_poder_           | 6 514458_1 Person_20s_1920x1080               | 14/04/2025 11:00 a.m. | Archivo MP4    | 109,644 KB |     |
| btén transferencias | 4 Aumentar      |                           | 608498_Lockdown_Coronavirus_1920x1080         | 14/04/2025 11:00 a.m. | Archivo MP4    | 106,745 KB |     |
| imitadas            | * limite        | 🛩 🜉 Este equipo           |                                               |                       |                |            |     |
| nviar email a       | 0 de 2          | > 📕 OS (C:)               |                                               |                       |                |            |     |
| nui ernui u         | 0 00 0          | > ALEX (D:)               |                                               |                       |                |            |     |
| amail               |                 | > web_iepct (\\is         |                                               |                       |                |            |     |
| ernuii              |                 |                           |                                               |                       |                |            |     |
|                     |                 | >ALEX (D:)                |                                               |                       |                |            |     |
| 10                  |                 | 🛩 🐲 Red                   |                                               |                       |                |            |     |
|                     |                 | Nom                       | bre de archivo: 514458_1 Person_20s_1920x1080 |                       | ~ Todos los a  | rchivos    | ~   |
| nsaje               |                 |                           |                                               |                       | Abrir          | Cancel     | lar |
|                     |                 |                           |                                               |                       |                |            |     |

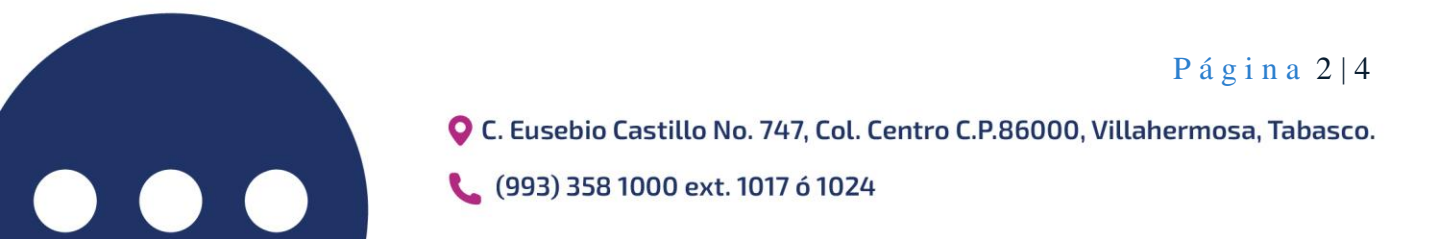

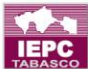

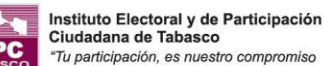

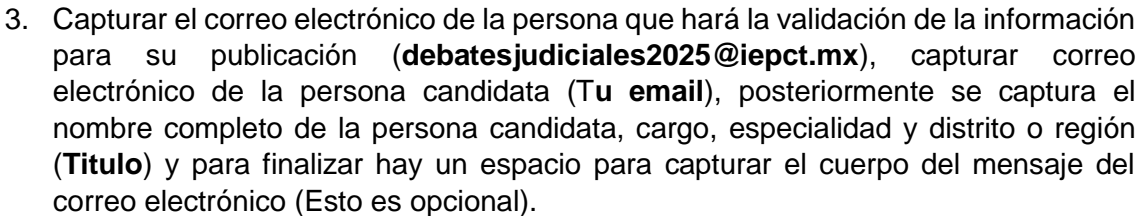

OROS DE

DEBATES IUDICIALES

2025

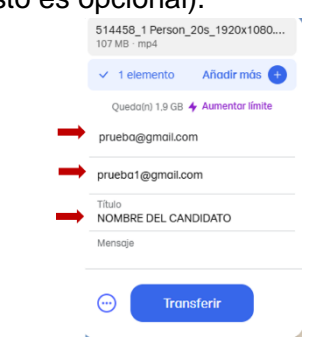

PROCESO ELECTORAL EXTRAORDINARIO DEL

PODER JUDICIAL

TABASCO

- 4. Establecer una fecha de caducidad para transferencia, ubicar en la parte inferior un círculo de color azul con tres puntitos dar clic, y cambiar en menú de la lista desplegable a **3 días**, hacer clic en **Transferir/** verificar correo electrónico y copiar el código de verificación que se le hizo llegar de wetransfer a su correo electrónico.
- 5. Una vez capturado el código hacer clic en **verificar y enviar**, el sistema le hará llegar otro mensaje indicando que se hizo la transferencia **¡Listo!.**

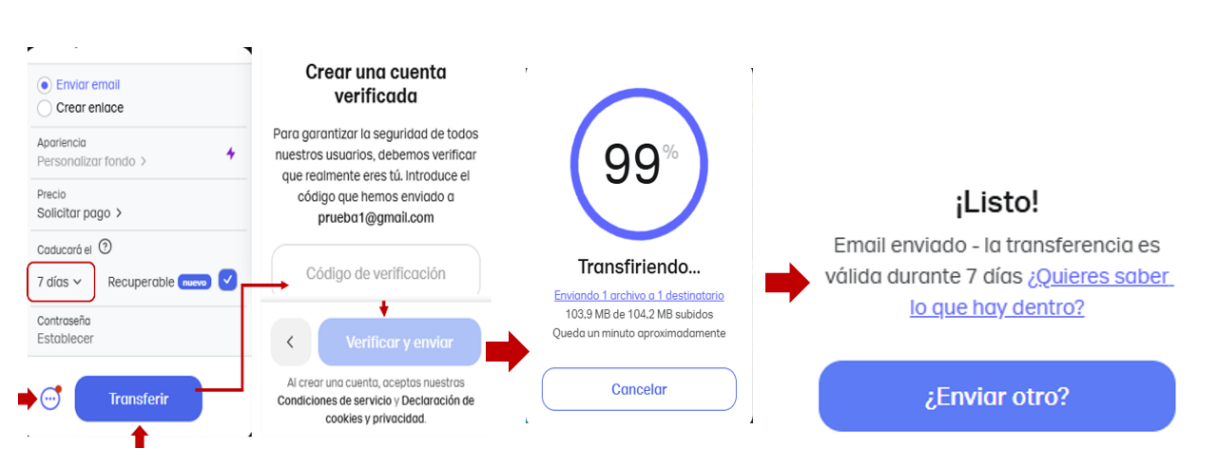

#### Procedimiento para comprimir un archivo

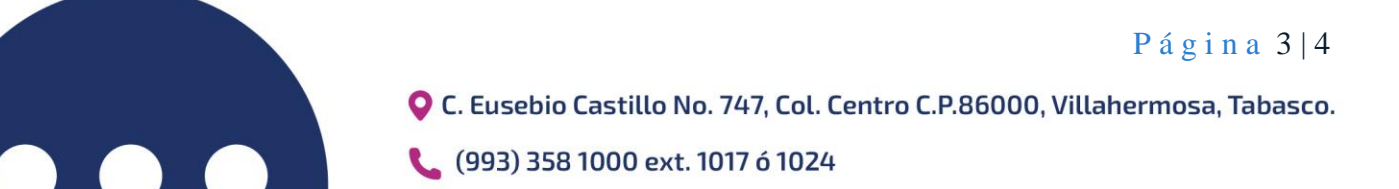

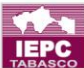

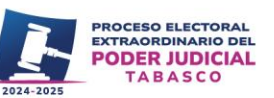

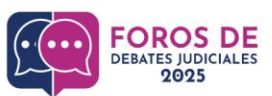

El sistema nos enviará una ventana con los datos de la información enviada, verificar correo al cual se le envió la información, en esta ventana podrá copiar el link del video enviado (dando clic en la opción "Copiar" que aparece al lado del enlace), al igual que podrá descargar el archivo (en la opción "Descarga").

#### Confirmación de envió de la información

| 1 archivo - 104,2 MB - Enviado hace 4 minutos              |                                           |  |  |  |  |
|------------------------------------------------------------|-------------------------------------------|--|--|--|--|
| https://we.tl/t-8nQuEkHXuM @ Copiar                        | Descarga Reenviar Borrar                  |  |  |  |  |
| Fecha de vencimiento 🚯                                     | 1 archivo                                 |  |  |  |  |
| 16 de abril de 2025 ✓<br>La transferencia es recuperable ③ | 608498_Lockdown_Coronavirus_1920x1080.mp4 |  |  |  |  |
| Contraseña 🚯                                               |                                           |  |  |  |  |
| Establecer                                                 |                                           |  |  |  |  |
| Enviado a 1 persona                                        |                                           |  |  |  |  |
|                                                            |                                           |  |  |  |  |

Indicaciones: Para la realización del video promocional las personas candidatas deberán seguir los requisitos establecidos en el punto 1 y 2 del anexo 1 referentes a las especificaciones técnicas.

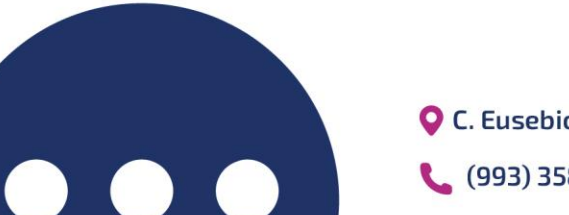

Página 4|4

C. Eusebio Castillo No. 747, Col. Centro C.P.86000, Villahermosa, Tabasco.